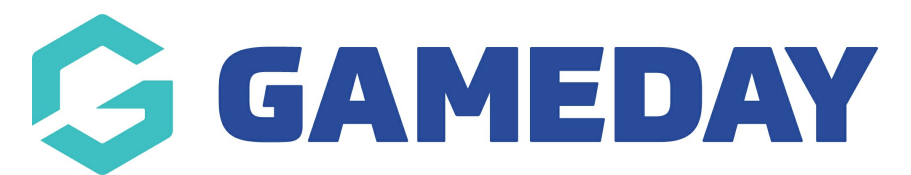

## How do I find my active and expired memberships in Schedula?

Last Modified on 21/12/2023 7:58 am AEDT

As a Schedula user, you can see any active or expired memberships you have with relevant organisations through your online Schedula profile.

To find a list of your Active and Expire Memberships in Schedula:

1. Open the menu using the Burger icon, then click **Schedula Profile** > **MANAGE YOUR PROFILE** 

| Schedula                 | (P) (P) (P) (P) (P) (P) (P) (P) (P) (P)                                                                  |
|--------------------------|----------------------------------------------------------------------------------------------------|
| 🟠 Dashboard              | your Schedula profile has been<br>ator registration. Hover over the<br>Iditional menu items. Remove this |
| 🖹 Schedula Profile 🔺     |                                                                                                    |
| Manage Availability      | S                                                                                                    |
| Manage Your Profile      | i.                                                                                                    |
| Your Appointment History |                                                                                                    |
| Your Pay Advices         |                                                                                                    |

2. Scroll down to the **ACTIVE MEMBERSHIPS** section. Here, you can see any organisations that you currently have an active official registration with, including the current season and the day and time that you will be notified of any appointments

| Active Memberships 🔞 |                                                                                                    |  |
|----------------------|----------------------------------------------------------------------------------------------------|--|
| Organisation         | Adelaide Hills Junior Soccer Association<br>()                                                                             |  |
| Season               | 2021                                                                                                    |  |
| Notification Time    | Sunday 15:00:00                                                                                                    |  |
| Organisation         | Adelaide Hills Junior Soccer Association<br>()                                                                             |  |
| Season               | 2021                                                                                                    |  |
| Notification Time    | Sunday 15:00:00                                                                                                    |  |
| Organisation         | Adelaide Hills Junior Soccer Association<br>()                                                                             |  |
| Season               | 2021                                                                                                    |  |
| Notification Time    | Sunday 15:00:00                                                                                                    |  |
| Organisation         | Adelaide Hills Junior Soccer Association<br>(Administrator, Administrator, Administrator,<br>Administrator, Administrator) |  |
| Season               | 2021                                                                                                    |  |
| Notification Time    | Sunday 15:00:00                                                                                                    |  |
| Organisation         | Adelaide Hills Junior Soccer Association<br>()                                                                             |  |
| Season               | 2021                                                                                                    |  |
| Notification Time    | Sunday 15:00:00                                                                                                    |  |
|                      |                                                                                                    |  |

3. Scroll down to the **EXPIRED MEMBERSHIPS** section. Here, you can see any organisations that you have previously held an official membership with, including the season in which you participated.

| ලී <sup>ම</sup> Expired Memberships 🕕 |                          |  |
|---------------------------------------|--------------------------|--|
|                                       | Adelaide Football League |  |
|                                       | 2021                     |  |